## Save SFSP Claims

## **Spot-Checking Meal Counts**

Last Modified on 11/10/2022 7:50 am CST

To spot-check meals:

- 1. Log in to KidKare using your CX login credentials.
- 2. From the menu to the left, click Attendance-Bulk Entry.
- 3. Change Meal Type and Date to reflect the data you want to see.
- 4. You will see all meal counts and attendance entered on site for all locations.
- 5. You can edit the Ordered or Delivered fields if needed.
- You can export the data for multiple days at a time by clicking on the blue Export button on the top right. This generates an excel report for you.

| * > Bulk Entry                               |           |             |          |                  |                    |                     |             |            | Filter               | 15 8 |
|----------------------------------------------|-----------|-------------|----------|------------------|--------------------|---------------------|-------------|------------|----------------------|------|
| Q Search for a center                        | « Lunch   |             |          | • » « 11/08/2022 |                    | 11/08/2022          | > DExport   |            |                      |      |
| Center 🗢                                     | Ordered 🗢 | Delivered 🗘 | Served 🗢 | Seconds 🗢        | Total Attendance 🖨 | Non-Participating 🗢 | Discarded 🗢 | Leftover 💠 | Damaged / Incomplete |      |
| Beat the Streets                             | 0         | 0           | 0        | 0                | 0                  | 0                   | 0           | D          | 0                    |      |
| Boys & Girls Club - Culmore - SUMMER         | 0         | 0           | 0        | 0                | 0                  | 0                   | 0           | 0          | 0                    |      |
| Boys & Girls Club - General Heiser - SUIMMER | 0         | 0           | 0        | 0                | 0                  | 0                   | 0           | 0          | 0                    |      |
| Boys & Girls Club - Hylton - SUMMER          | 0         | 0           | 0        | 0                | 0                  | 0                   | 0           | 0          | 0                    |      |
| Boys & Girls Club - Manassas - SUMMER        | 0         | 0           | 0        | 0                | 0                  | 0                   | 0           | D          | D                    |      |
| Boys & Girls Club at THEARC - SUMMER         | 0         | 0           | 0        | 0                | D                  | 0                   | 0           | 0          | 0                    |      |
| Boys & Girls Club+ George Ferris - SUMMER    | 0         | 0           | 0        | 0                | D                  | 0                   | 0           | 0          | 0                    |      |
| Boys & Girls Club Richard England - SUMMER   | 0         | 0           | 0        | 0                | D                  | 0                   | 0           | D          | 0                    |      |
| CHRISTIAN TABERNACLE 1-SUMMER                | 0         | 0           | 0        | 0                | 0                  | 0                   | 0           | 0          | 0                    |      |
| DC Prep - Edgewood Elem Sch - SUMMER         | 0         | 0           | 0        | 0                | 0                  | 0                   | 0           | 0          | 0                    |      |
| Total for all centers                        | 0         | 0           | 0        | 0                | 0                  | 0                   | 0           | 0          | D                    |      |

## **Edit the Claim**

In order to make edits to a claim before it is submitted to the state or on behalf of the SFSP site:

- 1. Login to KidKare using your CX credentials.
- 2. Select the name of the center you are needing to edit.
- 3. Click on **Claims** in the main menu.
- 4. Click on the month of the claim you want to edit.
- 5. Click Edit as shown in the image below.
- 6. This takes you to the Attendance and Meal Count screen. From here you select the meal type and date that needs to be edited, adjust the numbers, and click **Save**.
- Complete any edits needed, then go to the Claims page as shown below and the numbers show as updated.

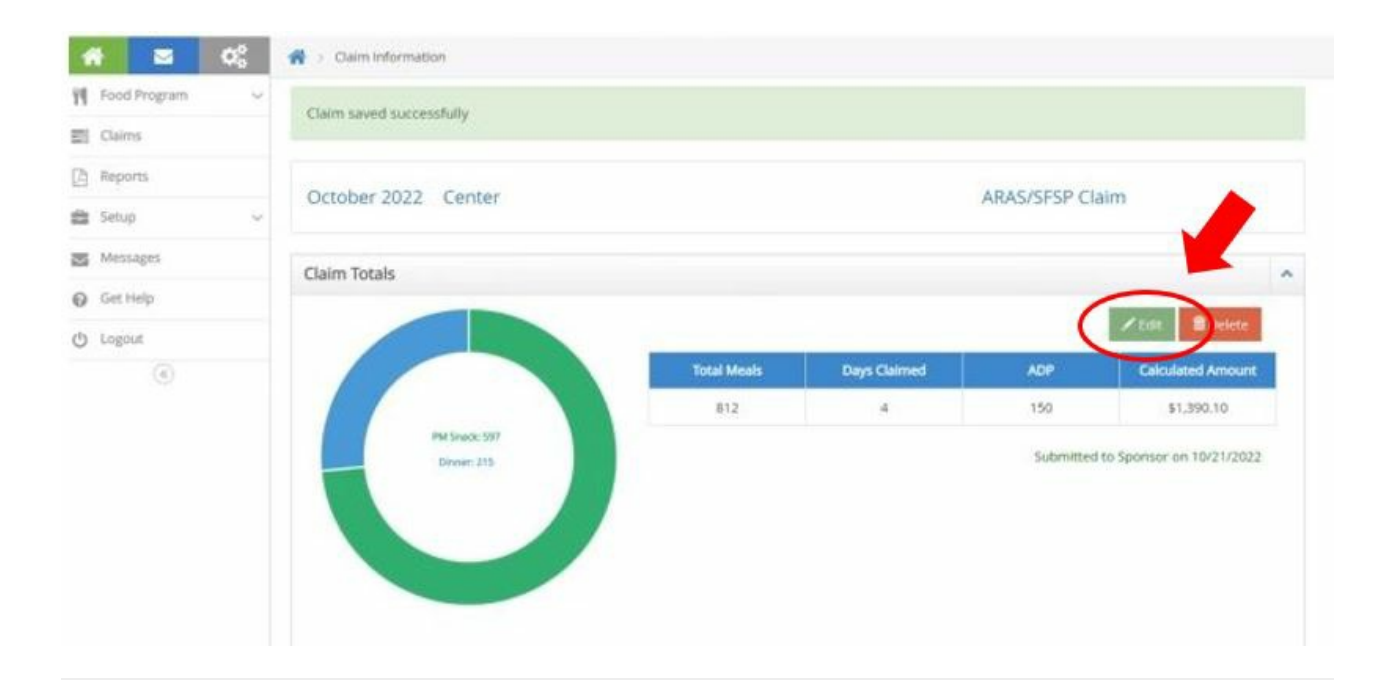

## **End of the Month**

Once the claim has been submitted to the state, mark it as submitted in Minute Menu CX. For more information, see **Submit Claims to the State**.